## 

Cəse 1, 홈페이지 직접 가입 회원 Cəse 2, 대리점 가입 회원 Cəse 3, 프로모션 가입 회원

## Case 1, 홈페이지 직접 가입 회원

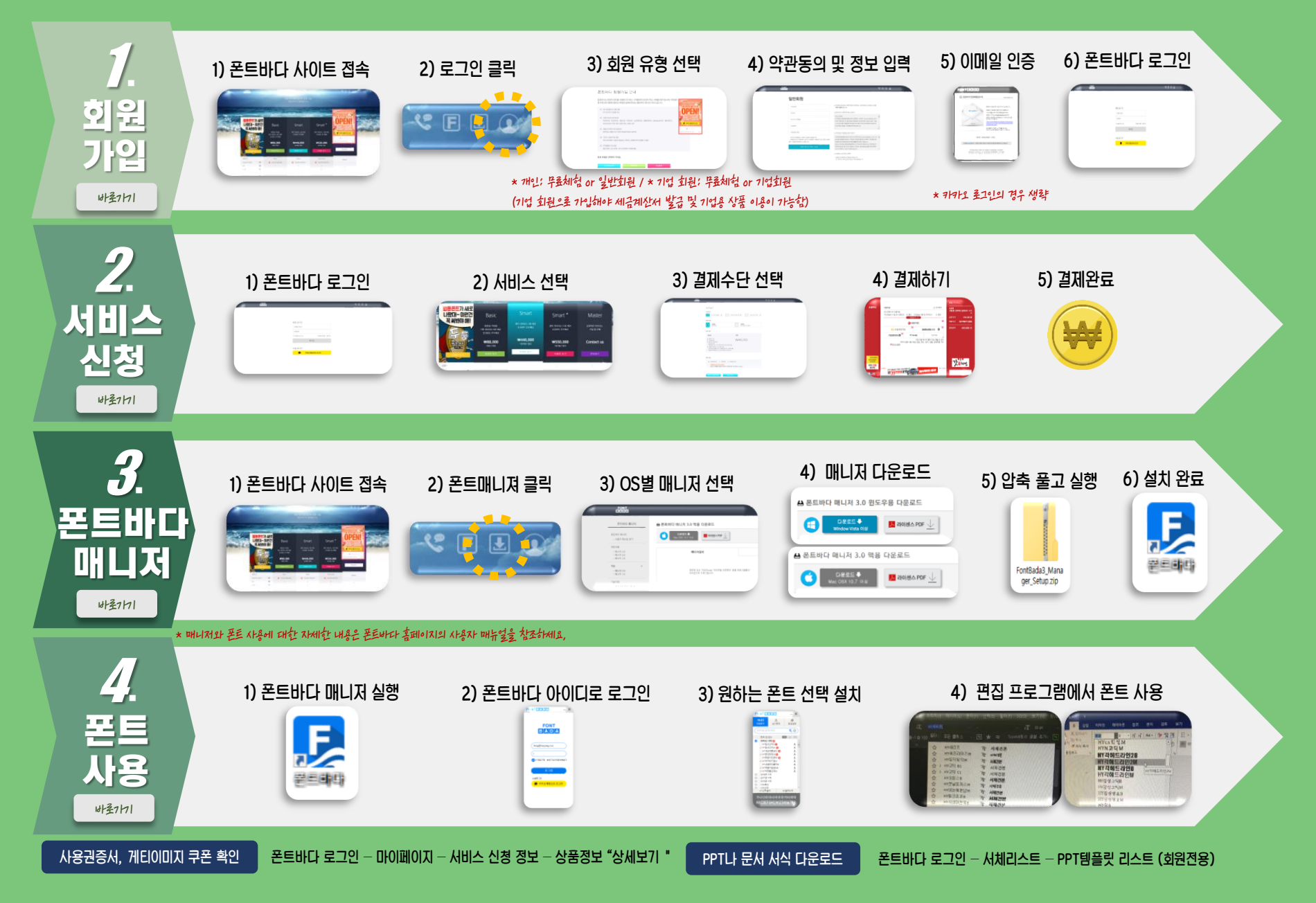

## Case 2, 대리점 가입 회원

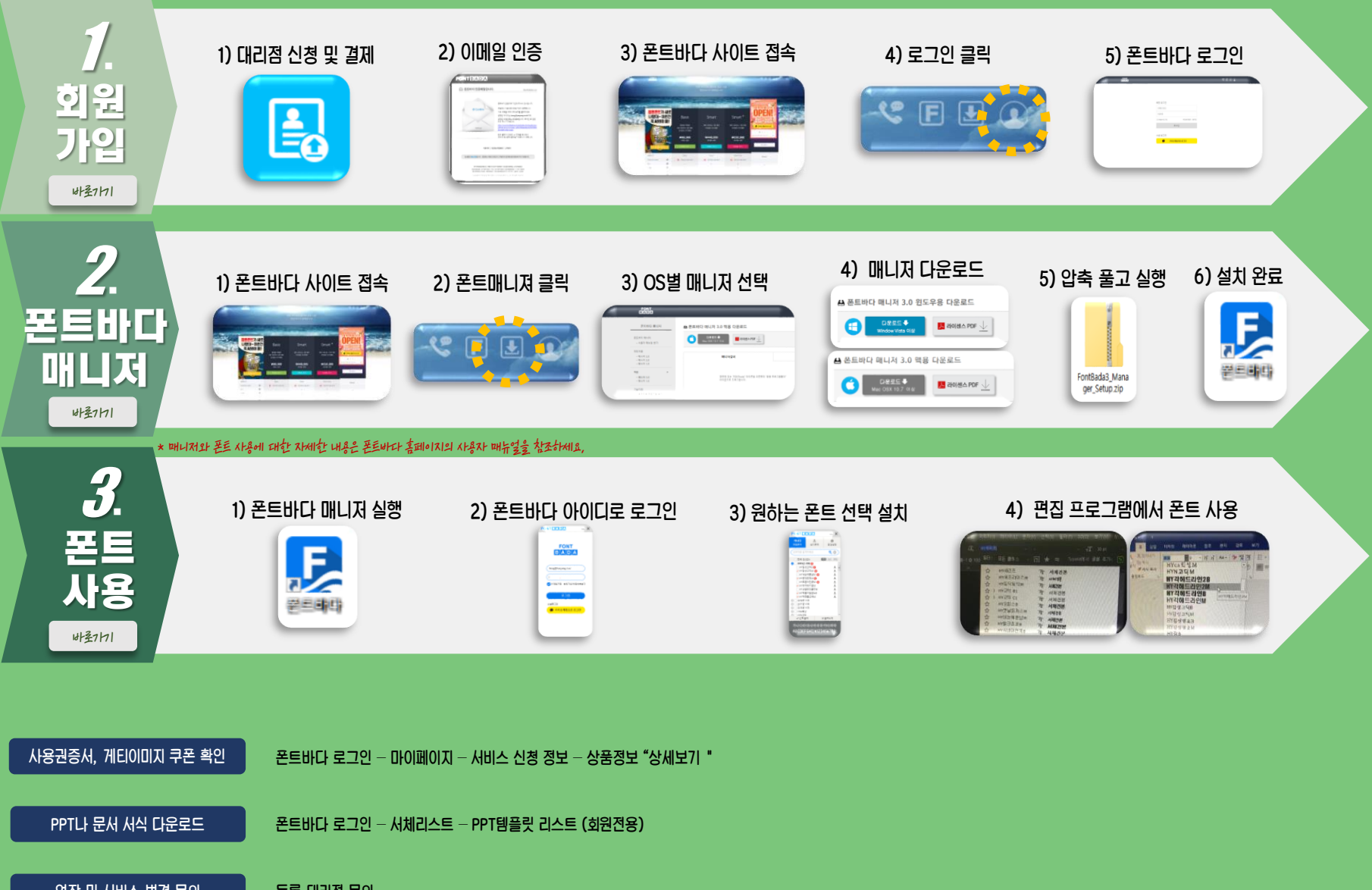

연장 및 시비스 변경 문의

등록 대리점 문의

## Case 3, 프로또친 가입 회원

| <b>7</b> .<br>회원<br>가입<br><sup>배화h1</sup>          | <complex-block></complex-block>                                     | 2) 신청하기 버튼 클릭<br>회원가입 및 서비스신청                                                                                          | 3) 약관동의 및 정보 입력<br>(************************************ |                                                                                                    | 5) 폰트바다 로그인             |
|----------------------------------------------------|---------------------------------------------------------------------|----------------------------------------------------------------------------------------------------|----------------------------------------------------------|----------------------------------------------------------------------------------------------------|-------------------------|
| 2.<br>폰트바다<br>매니저<br><sup>내 말 m</sup>              | 1) 폰트바다 사이트 접속<br>() 폰트바다 사이트 접속                                    | 2) 폰트매니져 클릭 3) OS별<br>(1) 전 클릭 (3) OS별<br>(1) 전 클릭 (3) OS별<br>(1) 전 클릭 (3) OS별<br>(1) 전 클릭 (3) OS별<br>(1) 전 클릭 (3) OS별 | 비니저 선택 () 에니기   ····································     | 다 다운로드<br>.0 한도우용 다운로드<br>이 핵심 다운로드<br>이 핵심 다운로드<br>이 핵심 다운로드<br>이 핵심 다운로드<br>이 핵심 다운로드<br>이 핵심 다운로드<br>이 한다면 실이 하<br>이 안축 품고<br>아파탄의심의 새의<br>아파탄의심의 사의 | 고 실행 6) 설치 완료<br>(夏季하다) |
| 3<br>王트<br>사용<br>배新                                | 1) 폰트바다 매니저 실행                                                      | 121 사망사 배유 숲옷 책소하세요,<br>2) 폰트바다 아이디로 로그인                                                                               | 3) 원하는 폰트 선택 설치                                          |                                                                                                    |                         |
| 사용권증서, 게티이미지 쿠리<br>PPT나 문서 서식 다운로<br>역장 및 서비스 변경 문 | 폰 확인 폰트바다 로그인 - 마이페이<br>로드 폰트바다 로그인 - 서체리스<br>보이 본사 문의 (02-598-0050 | I지 — 서비스 신청 정보 — 상품정보 "상세5<br>:트 — PPT템플릿 리스트 (회원전용)<br>/ support@banyang co.kr)                                       | 27) •                                                    |                                                                                                    |                         |